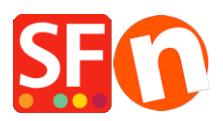

Base de conocimiento > Páginas y productos > How do I add a text link in a page?

## How do I add a text link in a page?

Merliza N. - 2021-12-08 - Páginas y productos

- Open shop in SF
- On the left tree, select a page where you want to add link text. ie Home page
- Click EDIT PAGE

## - Select Block from left tree and drag it to the content box

| Eile Edit ⊻iew Services Se                                                                                                    | ttings <u>I</u> | anguages ShopFactory Cloud Help<br>1 🏱 Central 🔹 🙄 Designer • 🔊 Publish • 🗟 Preview 🔹 🔇 🔇                                                                                                    |                                 |              |
|----------------------------------------------------------------------------------------------------|-----------------|----------------------------------------------------------------------------------------------------|---------------------------------|--------------|
| Default -                                                                                                    |                 | Page content Introduction Custom Contents Custom Website contents                                                                                                    | Properties Finish               | Page ID: D-2 |
| LORAN POLA SINCE A SUPERVISE A MARK TO CONSTRUCT TO COMPANY TAXE OF THE CONSTRUCT A MARK TO CONSTRUCT TAXE OF THE PRINTING INCOMENTY TAXE OF THE PRINTING INCOMENTY TAXE OF THE PRINTING INCOMENTY |                 | ↓ Drag content blocks here. <u>Show me how</u> ↓<br>Sample text simply exists so you can see what your new block looks like. To replace the text click on it and<br>select the text. Then enter your own text to replace it. Our beautiful content blocks make creating great lo | J press CTRL+A on your keyboard | to           |
|                                                                                                    | Sele<br>Blo     | ect<br>ck                                                                                                    |                                 |              |
|                                                                                                    |                 |                                                                                                    |                                 |              |

- Highlight the text/s where you want to add a link and click the icon Link in toolbar below

| ^ |                                                                                                    |  |  |  |  |
|---|----------------------------------------------------------------------------------------------------|--|--|--|--|
|   | ⊕                                                                                                    |  |  |  |  |
|   | Sample text simply exists so you can see what your new block looks like. To replace the text click on it and press |  |  |  |  |
|   | select the text. Then enter your own text to replace it. Our beautiful content blocks make creating great looking  |  |  |  |  |
|   |                                                                                                    |  |  |  |  |
|   |                                                                                                    |  |  |  |  |
|   |                                                                                                    |  |  |  |  |
|   | There we list products when you are not editing                                                                    |  |  |  |  |
|   |                                                                                                    |  |  |  |  |
|   |                                                                                                    |  |  |  |  |
| Ť | B I A 幸 O ↗ H a ≡ ≔ % © ⊠ ⊞                                                                                        |  |  |  |  |

• You will be prompted to link to a page or product in your website (Place in this website) or you can choose the "Internet Address" button at the Select section to link to an existing website address.

| 9 | nsert link               |                                                                                      | × |
|---|--------------------------|--------------------------------------------------------------------------------------|---|
|   | Select                   | Text to display Screen Tip                                                           |   |
| 2 | Place in this<br>website | My Website<br>Home Page<br>Navigation 1<br>About<br>Privacy<br>Tems<br>Checkout      | t |
|   | Existing file            | Contact<br>Favorites<br>Navigation 2<br>SFX-LITE_1<br>SFX-LITE_2                     |   |
|   | Email address            | SFX-BASE_1<br>SFX-BASE_3<br>SFX-BASE_4<br>SFX-PAL_1(200)<br>SFX-PAL_2<br>Remove link |   |
|   |                          | OK Cancel                                                                            | _ |

• E.g. Click Internet Address if you want to add url to link the text , for example,

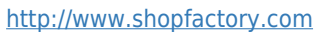

| Insert link              |                 |                            |                          | Х |
|--------------------------|-----------------|----------------------------|--------------------------|---|
| Select                   | Text to display | HERE                       | Screen Tip               |   |
|                          | Address         | http://www.shopfactory.com | • 🔶 🖉                    |   |
| Place in this<br>website |                 |                            | Target frame<br>Bookmark |   |
| Existing file            |                 |                            |                          |   |
|                          |                 |                            |                          |   |
| Internet address         |                 |                            |                          |   |
| Email address            |                 |                            | Remove link              |   |
|                          |                 |                            |                          |   |
|                          |                 |                            |                          | _ |
|                          |                 |                            | OK Cancel                |   |

- Click target frame
- Select from the common targets for the link text link added *e.g. New window (if you want to open the linked page in a new window)*

|   | nsert link    |                            |                                                          |     | ×            |
|---|---------------|----------------------------|----------------------------------------------------------|-----|--------------|
|   | Select        | Text to display            | HERE                                                     |     | Screen Tip   |
| ł |               | Address                    | http://www.shopfactory.com                               | m • | * <b>@</b>   |
| ł | Place in this | _                          |                                                          |     | Target frame |
| s | website       | Targe                      | et frame                                                 | ×   | Bookmark     |
| X | <b>—</b>      | Con                        | nmon targets                                             |     |              |
|   | Existing file | De<br>Sa<br>Wi<br>Ne<br>Pa | fault<br>me frame<br>hole page<br>w window<br>rent frame |     |              |
|   |               | Tanbl                      | get setting<br>lank                                      |     |              |
|   | Email address |                            | OK Cancel                                                |     | Remove link  |
|   |               |                            |                                                          |     | OK Cancel    |

- Click Ok
- Click Ok
- Save and preview your shop in external browser to see how it works.